## Ustawienia opcji regionalnych

Aby program działał prawidłowo, konieczne jest ustawienie opcji regionalnych systemu na polskie.

W tym celu dla systemu Windows 8/ Windows 10 należy:

 w ramach opcji Ustawienia wybrać Region i w polu Kraj lub region – "Polska"

| ← Ustawienia           |                                                                                                    |                                                                                   | - 0                                                              | × |  |
|------------------------|----------------------------------------------------------------------------------------------------|-----------------------------------------------------------------------------------|------------------------------------------------------------------|---|--|
| <b>企 Strona</b> główna | Region                                                                                             |                                                                                   |                                                                  |   |  |
| Znajdź ustawienie      | Kraj lub region                                                                                    |                                                                                   | Powiązane ustawienia                                             | 1 |  |
| Czas i język           | Polska                                                                                             | ~                                                                                 | Dodatkowe ustawienia daty i godzin<br>oraz ustawienia regionalne | у |  |
| 🗟 Data i godzina       | System Windows i aplikacje<br>aby dostarczać Ci zawartoś                                           | e mogą używać Twojego kraju lub regionu,<br>ć lokalną.                            | Q Uzyskaj pomoc                                                  |   |  |
| 👰 Region               | Format regionalny                                                                                  |                                                                                   | Przekaż opinię                                                   |   |  |
| ·                      | Bieżący format: Polski (Pols                                                                       | ka)                                                                               |                                                                  |   |  |
| a <sup>'z</sup> Język  | Zalecane [Polski (Polska)]                                                                         | ~                                                                                 |                                                                  |   |  |
| 🖟 Mowa                 | System Windows formatuje daty i godziny na podstawie Twoich preferencji językowych i regionalnych. |                                                                                   |                                                                  |   |  |
|                        | Format regionalny                                                                                  | — dane                                                                            |                                                                  |   |  |
|                        | Wybierz opcję Zmień forma<br>kalendarzami, datami i forr                                           | aty danych, aby przełączać się między<br>natem godziny obsługiwanym przez region. |                                                                  |   |  |
|                        | Kalendarz:                                                                                         | kalendarz gregoriański                                                            |                                                                  |   |  |
|                        | Pierwszy dzień tygodnia:                                                                           | poniedziałek                                                                      |                                                                  |   |  |
|                        | Data krótka:                                                                                       | 24.01.2023                                                                        |                                                                  |   |  |
|                        | Data długa:                                                                                        | wtorek, 24 stycznia 2023                                                          |                                                                  |   |  |
|                        | Godzina krótka:                                                                                    | 09:08                                                                             |                                                                  |   |  |
|                        | Godzina długa:                                                                                     | 09:08:04                                                                          |                                                                  |   |  |
|                        | Zmień formaty danych                                                                               |                                                                                   |                                                                  |   |  |

Wybór opcji "Polska" w polu "Kraj lub region"

 w ramach opcji Panel sterowania wybrać ustawienia Zegar i region, a później Region

| Zegar i region                                                                                                    | _           |          | $\times$ |
|----------------------------------------------------------------------------------------------------|-------------|----------|----------|
| ← → • ↑ ③ • Panel sterowa • Zegar i region • ♥ ♥ Szukaj w Panelu sterowania                                           |             |          | Q        |
| Strona główna Panelu<br>sterowania Data i godzina<br>Ustaw godzinę i datę Zmień strefę czasową Dodaj zegary dla różny | /ch stref ( | czasowyc | n        |
| System i zabezpieczenia<br>Sieć i Internet Zmień formaty daty, godziny lub liczb                                      |             |          |          |
| Sprzęt i dzwięk<br>Programy<br>Konta użytkowników                                                                     |             |          |          |
| Wygląd i personalizacja         • Zegar i region         Ułatwienia dostępu                                           |             |          |          |
|                                                                                                    |             |          |          |
|                                                                                                    |             |          |          |
|                                                                                                    |             |          |          |
|                                                                                                    |             |          |          |
|                                                                                                    |             |          |          |

Wybór ustawień regionu

 następnie w ramach zakladki "Formaty" wybrać format "Polski (Polska)"

| Region                      |                                                                                                    | $\times$ |
|-----------------------------|----------------------------------------------------------------------------------------------------|----------|
| Formaty Administracyjne     |                                                                                                    |          |
| Format: Polski (Polska)     | 1                                                                                                    |          |
| Zgodnie z językiem wy       | /świetlania systemu Windows (zalecane) 🛛 🗸 🗸                                                                                                |          |
| <u>Preferencje języka</u>   |                                                                                                    |          |
| Formaty daty i godzir       | Ŋ                                                                                                    |          |
| Data krótka:                | dd.MM.rrrr ~                                                                                                    |          |
| Data długa:                 | dddd, d MMMM rrrr $\qquad \qquad \qquad \qquad \qquad \qquad \qquad \qquad \qquad \qquad \qquad \qquad \qquad \qquad \qquad \qquad \qquad $ |          |
| Godzina krótka:             | GG:mm                                                                                                    |          |
| Godzina długa:              | GG:mm:ss ×                                                                                                    |          |
| Pierwszy dzień<br>tygodnia: | poniedziałek ~                                                                                                    |          |
| Przykłady                   |                                                                                                    |          |
| Data krótka:                | 24.01.2023                                                                                                    |          |
| Data długa:                 | wtorek, 24 stycznia 2023                                                                                                    |          |
| Godzina krótka:             | 08:30                                                                                                    |          |
| Godzina długa:              | 08:30:32                                                                                                    |          |
|                             | Ustawienia dodatkowe                                                                                                    |          |
|                             | OK Anuluj Zastos                                                                                                    | suj      |

Opcja "Format" z ustawieniem "Polski (Polska)"

• później w ramach zakładki "Administracyjne" upewnić

się, czy w polu Bieżący język dla programów nieobsługujących kodu Unicode: wybrane zostało ustawienie "Polski (Polska)". Ustawienie mozna zmienić po kliknięciu na przycisk "Zmień ustawienia regionalne systemu" – w otwartym wówczas oknie "Ustawienia regionalne" nalezy również dodatkowo sprawdzić, czy checkbox Użyj formatu Unicode UTF-8 do obsługi języków z całego świata jest zaznaczony – jeśli jest, należy go odznaczyć.

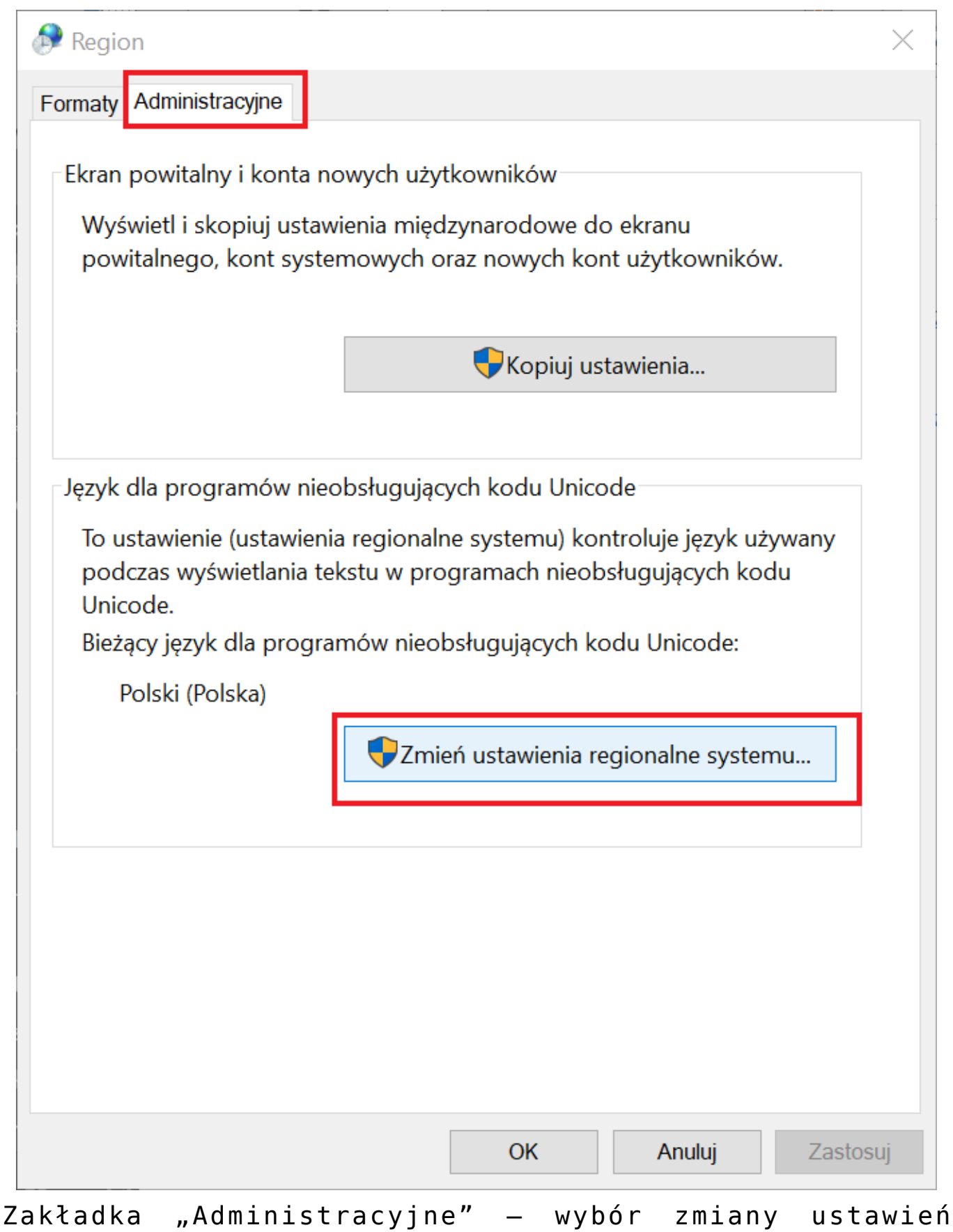

regionalnych systemu

| 🔊 Ustawienia regionalne                                                                                                    | $\times$ |  |  |  |
|----------------------------------------------------------------------------------------------------|----------|--|--|--|
| Wybierz język (ustawienia regionalne systemu), który ma być używany<br>podczas wyświetlania tekstu w programach nieobsługujących kodu<br>Unicode. To ustawienie dotyczy wszystkich kont użytkowników na |          |  |  |  |
| Bieżące ustawienia regionalne systemu:                                                                                                    |          |  |  |  |
| Polski (Polska)                                                                                                    | ~        |  |  |  |
| Beta: Użyj formatu Unicode UTF-8 do obsługi języków z całego świat<br>OK Anuluj                                                                                                    | ta       |  |  |  |

Prawidłowe ustawienia regionalne systemu dla rynku polskiego

Uwaga

Opisane ustawienia to ustawienia na rynek polski. W przypadku stosowania Comarch DMS w innych krajach konieczne jest zastosowanie ustawień, które są rekomendowane przez firmę Microsoft dla danego kraju albo krajów.